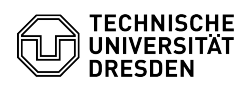

## Anbinden eines Datastore-ISOs an die VM

## 03.05.2024 08:57:30

|                                                                                                    |                                                                                          |                        |                    | FAQ-Artikel-Ausdruck |
|----------------------------------------------------------------------------------------------------|------------------------------------------------------------------------------------------|------------------------|--------------------|----------------------|
| Kategorie:                                                                                                    | Server-Dienste                                                                           | Bewertungen:           | 0                  |                      |
| Status:                                                                                                    | öffentlich (Alle)                                                                        | Ergebnis:              | 0.00 %             |                      |
| Sprache:                                                                                                    | de                                                                                       | Letzte Aktualisierung: | 08:31:20 - 15.11.2 | 023                  |
|                                                                                                    |                                                                                          |                        |                    |                      |
| Schlusselworter                                                                                                    |                                                                                          |                        |                    |                      |
| Virtual machine VM 130                                                                                                    |                                                                                          |                        |                    |                      |
| Lösung (öffentlich)                                                                                                    |                                                                                          |                        |                    |                      |
| Voraussetzungen: VMWa                                                                                                    | re Remote Console                                                                        |                        |                    |                      |
| - [1]Linux                                                                                                    |                                                                                          |                        |                    |                      |
| - [2]Windows                                                                                                    |                                                                                          |                        |                    |                      |
| Linux:                                                                                                    |                                                                                          |                        |                    |                      |
| In der linken oberen Ecke                                                                                                    | e des Fensters auf "Virtuelle Machine" klicken.                                          |                        |                    |                      |
| -<br>Wählen Sie nun "Wechselmedien", dann "CD-/DVD-Laufwerk 1" und klicken Sie dann<br>auf "Einstellungen".                                   |                                                                                          |                        |                    |                      |
| Screenshot des VMWare Remote Console Startfensters.                                                                                           |                                                                                          |                        |                    |                      |
| -<br>Aktivieren Sie auf der rechten Seite des Menüs unter "Gerätestatus" die beiden<br>Optionen "Verbunden" und "Beim Einschalten verbinden". |                                                                                          |                        |                    |                      |
| Screenshot der VMWare Remote Console VM Einstellungen.                                                                                        |                                                                                          |                        |                    |                      |
| Unter dem Punkt "Verbin                                                                                                    | dung" wählen Sie folgende Optionen aus:                                                  |                        |                    |                      |
| -<br>"Speicherort": Remoteser                                                                                                    | rver                                                                                     |                        |                    |                      |
| -<br>"Remote-ISO-Image verw                                                                                                    | renden:" Aktivieren.                                                                     |                        |                    |                      |
| -<br>Klicken Sie nun bei "Rem                                                                                                    | ote-ISO-Image verwenden:" auf "Durchsuchen":                                             |                        |                    |                      |
| -<br>Im geöffneten Ordnerbro                                                                                                    | wser auf den Ordner "[ISO-Share]" doppelklicken.                                         |                        |                    |                      |
| Screenshot der VMWare                                                                                                    | Remote Console ISO-Image Einstellungen.                                                  |                        |                    |                      |
| -<br>Wählen Sie nun die gewü<br>"OK".                                                                                                    | inschte ISO Datei aus und bestätigen die Auswahl mit                                     |                        |                    |                      |
| -<br>Speichern Sie die Änderu<br>Windows:<br>-                                                                                                | ngen indem Sie auf den Button "Save" klicken.                                            |                        |                    |                      |
| In der linken oberen Ecke                                                                                                    | e des Fensters auf "VMRC ♥" klicken.                                                     |                        |                    |                      |
| Nun in dem geöffneten D<br>"CD-/DVD-Laufwerk 1" ur                                                                                            | ropdown-Menü zuerst "Wechselmedien", dann<br>nd anschließend "Einstellungen" auswählen.  |                        |                    |                      |
| Screenshot des VMWare                                                                                                    | Remote Console Startfensters.                                                            |                        |                    |                      |
| Aktivieren Sie auf der rec<br>Optionen "Verbunden" ur                                                                                         | hten Seite des Menüs unter "Gerätestatus" die beiden<br>nd "Beim Einschalten verbinden". |                        |                    |                      |
| Screenshot der VMWare                                                                                                    | Remote Console VM Einstellungen.                                                         |                        |                    |                      |
| Unter dem Punkt "Verbin<br>-                                                                                                    | dung" wählen Sie folgende Optionen aus:                                                  |                        |                    |                      |
| "Speicherort": Remotese                                                                                                    | rver                                                                                     |                        |                    |                      |
|                                                                                                    |                                                                                          |                        |                    |                      |

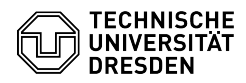

"Remote-ISO-Image verwenden:" Aktivieren.

Klicken Sie nun bei "Remote-ISO-Image verwenden:" auf "Durchsuchen...":

Im geöffneten Ordnerbrowser auf den Ordner "[ISO-Share]" auswählen.

Screenshot der VMWare Remote Console ISO-Image Einstellungen.

Wählen Sie nun die gewünschte ISO-Datei aus und klicken sie anschließend auf "Öffnen".

Bestätigen Sie die Änderungen nun mit Klick auf den Button "OK".

[1] #Linux
[2] #Windows